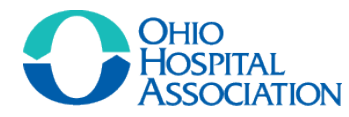

# DataTrack

# **Data Submission and Correction Instructions**

## **Helpful Hints:**

- GlobalSCAPE link: <u>https://xfr.ohanet.org</u>
- DataTrack Link: <u>https://datatrack.ohanet.org</u>
- Your login should be your email address for both websites.
- Your password will be different for each website. You may choose the same password for both.
- All reference material can be found at <u>www.ohanet.org/datatrack</u>
- Frequently Asked Questions can be found at www.ohanet.org/datatrackfaq
- Please direct any questions to OHA at <u>datasupport@ohanet.org</u> or call Max Carley at 614.221.7614.

## Steps for a successful submission:

- 1. Upload a file for submission via GlobalSCAPE (see page 2)
- 2. View your data submission in DataTrack, correct any errors in the submission, and revalidate the data *(see page 10)*
- 3. View sign-off reports (see page 17)
- 4. Sign-off on your data submission (see page 19)

#### **Submission Due** Data Processed/ Quarter Date Sign Off 1st Quarter May 15th June 15th (Jan-Mar) 2nd Quarter August 15th September 15th (Apr-Jun) 3rd Quarter November 15th December 15th (Jul-Sep) 4th Quarter February 15th March 15th (Oct-Dec)

#### Submission Schedule:

# 1. Upload a file for submission via GlobalSCAPE

*If you are not using the Java enabled version, follow these steps. If you want to select more than one file at a time, follow the instructions starting on page 5.* 

#### a. Login to <u>https://xfr.ohanet.org</u>

- Make sure the 'Use Java Enabled version' checkbox is NOT checked.

| 🗲 🔿 🖸 🔒 Ohio Hospital Associatio     | n [US] https://xfr.ohanet.org/EFTClient/Account/Login.htm | <u>र</u> ू २ |
|--------------------------------------|-----------------------------------------------------------|--------------|
| 🗀 Imported From IE 🛛 🕅 GlobalScape 🕓 | OHA Insight ( Data Track 🌔 OHA Webex 🚺 OHA DataTrack      |              |
| Enhor<br>g(bals                      | Ced File Transfer                                         |              |
|                                      |                                                           |              |
|                                      |                                                           |              |
|                                      |                                                           |              |
| Log In                               |                                                           |              |
|                                      | Username: Forgot Username                                 |              |
|                                      | Password: Forgot Password                                 |              |
|                                      | $\square$ Use Java <sup>TM</sup> enabled version          |              |
|                                      | Log In                                                    |              |
|                                      |                                                           |              |

- b. Click on the folder name you would like to upload for. The folders are organized by your hospital ID.
  <u>Note:</u> If you upload for multiple facilities and have access to multiple folders it is very important that you upload your file to the correct folder.
- c. Click the upload button.

| 🗱 xfr.ohanet.org                      | 🛅 🔻 🗟 🔻 🖃            | 💌 Page 🔻 Safety 🔻 Tools 👻 🛞 👻 |  |  |  |  |  |
|---------------------------------------|----------------------|-------------------------------|--|--|--|--|--|
| Enhance File Transfer                 |                      |                               |  |  |  |  |  |
| So Up ▲ Go Home O Upload + New Folder | er 🧨 Rename 🝵 Delete | P Change Password ? U Logout  |  |  |  |  |  |
| Name 😓                                | Size                 | Date Modified                 |  |  |  |  |  |
|                                       |                      | This folder is empty.         |  |  |  |  |  |
|                                       |                      |                               |  |  |  |  |  |
|                                       |                      |                               |  |  |  |  |  |
|                                       |                      |                               |  |  |  |  |  |

# <u>Please Note:</u> Your files must include the following in their respective file names

| Multiple File Format | Two File Format | XML Format |
|----------------------|-----------------|------------|
| Patient              | Patient         | Patient    |
| Rev                  | Relational      |            |
| СРТ                  |                 |            |
| Diag                 |                 |            |
| Proc                 |                 |            |
| Anti                 |                 |            |
| Preop                |                 |            |
| Temperature          |                 |            |
| Vanco                |                 |            |
| VTE                  |                 |            |

d. Click the Browse button and find the file you would like to upload from your computer.

| 🗱 xfr.ohanet.org                        | 🐴 🔻 🖾 👻 🖨     | ▼ Page ▼ Safety ▼ Tools ▼ 🕢 ▼ |
|-----------------------------------------|---------------|-------------------------------|
| Enhanced<br>gl(balscape                 | File Transfe  | r                             |
| 🗢 Go Up 🏦 Go Home 💽 Upload 🕂 New Folder | 🖍 Rename 🛛 💼  | P Change Password ? 🖒 Logout  |
| Upload a file to current folder:        | Browse Upload |                               |
| Name 😓                                  | Size          | Date Modified                 |
|                                         |               | This folder is empty.         |
|                                         |               |                               |
|                                         |               |                               |

# e. Click upload.

| 🗱 xfr.ohanet.org                                                                                                    | 🟠 🕶 🗟 👻 🚍 🖶  | ▼ Page ▼ Safety ▼ Tools ▼ 🕢 ▼ |  |  |  |  |  |
|----------------------------------------------------------------------------------------------------|--------------|-------------------------------|--|--|--|--|--|
| Enhanced F                                                                                                    | -ile Transfe |                               |  |  |  |  |  |
| <sup>↑</sup> Go Up <sup>↑</sup> Go Home <sup>●</sup> Upload <sup>↑</sup> New Folder <sup>●</sup> Change Password <sup>●</sup> Change Password <sup>●</sup> Change Password <sup>●</sup> Change Password <sup>●</sup> Change Password <sup>●</sup> Upload          Upload a file to current folder:       C:\Users\heidib\Desktop\t       Browse       Upload |              |                               |  |  |  |  |  |
| Name 😓                                                                                                    | Size         | Date Modified                 |  |  |  |  |  |
|                                                                                                    |              | This folder is empty.         |  |  |  |  |  |
|                                                                                                    |              |                               |  |  |  |  |  |

f. You will now see the file name in your folder.

| 🗱 xfr.ohanet.org                       | 🟠 🕶 🗟 👻 🖃 🖶   | ▼ Page▼ Safety▼ Tools▼ 🕢▼    |
|----------------------------------------|---------------|------------------------------|
| Enhanced F                             | File Transfe  | r                            |
| gl(balscape                            |               |                              |
| 🔊 Go Up 🏦 Go Home 🕴 🖌 New Folder 📝 Ret | name 🗑 Delete | P Change Password ? 🖒 Logout |
| Name 💲                                 | Size          | Date Modified                |
| E test.txt                             | 1 KE          | 05/14/2012 15:27:03          |
|                                        |               | View 1 - 1 of 1              |
|                                        |               |                              |
|                                        |               |                              |

g. Once the file is uploaded, you may logout of GlobalSCAPE. The data will be transferred to DataTrack. You will receive an email when your data is available to be viewed in DataTrack.

Please Note:

- You will not have access to remove files from GlobalSCAPE once they are uploaded. The files are sent to the processing server. If you need to remove files from GlobalSCAPE, please email <u>datasupport@ohanet.org</u>.
- When submissions are made through GlobalSCAPE, you must upload a complete file set. If you are using the multiple file format or two file format, please send all files for the corresponding date range together, before submitting for a new date range.

If you are not using the Java enabled version, follow instructions starting on Page 2. If you want to select more than one file at a time, follow these steps.

# a. Login to <u>https://xfr.ohanet.org</u>

- Make sure the 'Use Java enabled version' checkbox is checked.

| ← → C 🏻 C hio Hospital Association [US] https://xfr.ohanet.org/EFTClient/Account/Login.htm | 🖈 🥆 |  |  |  |  |  |  |
|--------------------------------------------------------------------------------------------|-----|--|--|--|--|--|--|
| ] Imported From IE 📓 GlobalScape 🕓 OHA Insight 🕓 Data Track 🥥 OHA Webex 🕥 OHA DataTrack    |     |  |  |  |  |  |  |
| Enhanced File Transfer                                                                     |     |  |  |  |  |  |  |
|                                                                                            |     |  |  |  |  |  |  |
|                                                                                            |     |  |  |  |  |  |  |
|                                                                                            |     |  |  |  |  |  |  |
|                                                                                            |     |  |  |  |  |  |  |
| Log In                                                                                     |     |  |  |  |  |  |  |
| Username: Forgot Username                                                                  |     |  |  |  |  |  |  |
| Password: Forgot Password                                                                  |     |  |  |  |  |  |  |
| ✓ Use Java <sup>™</sup> enabled version                                                    |     |  |  |  |  |  |  |
| Log In                                                                                     |     |  |  |  |  |  |  |

#### b. You should see the following as the home screen:

| 🗲 🔿 🖸 🛗 Ohio Hospital Associat                                                                                                    | on [US] https://xfr.c | hanet.org            |        |            |             |                  |                  | لم<br>لك          |
|----------------------------------------------------------------------------------------------------|-----------------------|----------------------|--------|------------|-------------|------------------|------------------|-------------------|
| 🗀 Imported From IE 🛛 🕅 GlobalScape 🔇                                                                                                 | OHA Insight ( Da      | ita Track 🛛 🌖 OHA We | bex 🔇  | ) OHA Data | Track       |                  |                  |                   |
|                                                                                                    |                       |                      |        |            |             |                  |                  |                   |
| • New Folder > Rename © Refres                                                                                                    | n 🗑 Delete 🔂 Opi      | load U Download (    | g Oper | TFILE      |             | Pas:             | sword a Settings | Proxy O Log Out   |
| My Files and Folders<br>c:\users\heidib\desktop\Upload Files\                                                                        |                       | <b>▼</b> 2 €         |        | Remote     | Server F    | iles and Folders |                  | ▼ Pt              |
| Local filenames (5)                                                                                                    | Modified Date         | Size                 |        | Rem        | ote filenam | es               | Modified Date    | Size              |
| Datienttest.txt                                                                                                    | 06/26/2012 13:31      | 4 B                  |        | 999        |             |                  | 07/02/2012 16:44 |                   |
| This area shows the files on your computer. Navigate to the correct location via the drop-down box and by clicking into the folders. |                       |                      |        |            |             |                  |                  |                   |
| Transfer Queue                                                                                                    |                       |                      |        |            |             |                  |                  |                   |
| 🗙 Stop 💥 Stop All 🖨 Resume                                                                                                    |                       |                      |        |            |             |                  |                  | Clear 🖨 Clear All |
| Name                                                                                                    | Status                | Progress             | Dir    | Size       | Speed       | Local Fold       | er R             | emote Folder      |
|                                                                                                    |                       |                      |        |            |             |                  |                  |                   |

c. Navigate to the correct folder you would like to upload to. This is under the area that says 'Remote Server Files and Folders'.

| 🗲 🔶 Ϲ 🔒 Ohio Hospital Associat        | ion [US] https://xfr.oha | anet.org           |                     |                      | \$              |  |
|---------------------------------------|--------------------------|--------------------|---------------------|----------------------|-----------------|--|
| 🗀 Imported From IE 🛛 🕅 GlobalScape 🤇  | ) OHA Insight ( Data     | Track 🛛 🜔 OHA Webe | x 🜔 OHA DataTrack   |                      |                 |  |
| Enhanced File Transfer                |                          |                    |                     |                      |                 |  |
| 🔸 New Folder 💉 Rename 🗳 Refres        | sh 🚡 Delete 🕤 Uploa      | ad 🖲 Download 🕑    | Open File           | assword 🗰 Settings 🧕 | Proxy 🖞 Log Out |  |
| My Files and Folders                  |                          |                    | Remote Server Files | ders                 |                 |  |
| c:\users\heidib\desktop\Upload Files\ |                          | 💌 🔎 📞              |                     |                      | 💌 🔎 📞           |  |
| Local filenames (5)                   | Modified Date            | Size               | Remote s            | Modified Date        | Size            |  |
| j≣) patienttest.txt                   | 06/26/2012 13:31         | 4 B                | 999                 | 07/02/2012 16:44     |                 |  |
| i test.txt                            | 06/12/2012 17:06         | 13 B               |                     |                      |                 |  |
| testcpt.csv                           | 06/26/2012 13:34         | 11 B               |                     |                      |                 |  |

d. Click onto the folder that you're uploading to. It will move up into the navigation bar.

| 🗕 🔿 🏾 🔒 Ohio Hospital Associat                                       | ion [US] https://xfr.oh | anet.org            |                     |                         | \$              |  |
|----------------------------------------------------------------------|-------------------------|---------------------|---------------------|-------------------------|-----------------|--|
| ] Imported From IE 🎇 GlobalScape 🔇                                   | ) OHA Insight ( Data    | a Track 🛛 📦 OHA Wel | oex ( OHA DataTrack |                         |                 |  |
| Enhanced File Transfer                                               |                         |                     |                     |                         |                 |  |
| 🕈 New Folder 🧪 Rename 🗅 🔅 Refres                                     | sh 🚡 Delete 🕤 Uplo      | ad O Download       | ) Open File         | 🔎 Password 🗰 Settings 🧕 | Proxy 😃 Log Out |  |
| Ay Files and Folders<br>C:lusers\heidib\desktop\Upload Files\<br>P t |                         |                     |                     |                         |                 |  |
| Local filenames (5)                                                  | Modified Date           | Size                | Remote filenames    | Modified Date           | Size            |  |
| jatienttest.txt                                                      | 06/26/2012 13:31        | 4 B                 |                     |                         |                 |  |

<u>Please Note:</u> Your files must include the following in their respective file names

| Multiple File Format | <u>Two File Format</u> | XML Format |
|----------------------|------------------------|------------|
| Patient              | Patient                | Patient    |
| Rev                  | Relational             |            |
| СРТ                  |                        |            |
| Diag                 |                        |            |
| Proc                 |                        |            |
| Anti                 |                        |            |
| Preop                |                        |            |
| Temperature          |                        |            |
| Vanco                |                        |            |
| VTE                  |                        |            |

e. Find the files on your computer under 'My Files and Folders'. You can use the drop-down to find recent places, or click into places on your computer. Once you've selected a location, you can click on the folders to find the files within.

| ← → C 🔓 Ohio Hospital Association [US] https://xfr.ohanet.org                              |            |        |                              |                       |                 |  |  |
|--------------------------------------------------------------------------------------------|------------|--------|------------------------------|-----------------------|-----------------|--|--|
| 🗀 Imported From IE \mid GlobalScape 🕓 OHA Insight 🕓 Data Track 💊 OHA Webex 🕥 OHA DataTrack |            |        |                              |                       |                 |  |  |
| Enhanced File Transfer                                                                     |            |        |                              |                       |                 |  |  |
| 🔸 New Folder 💉 Rename 💠 Refresh 🝵 Delete 🕥 Upload O D                                      | ownload  🕈 | ) Oper | File                         | eassword 🗱 Settings 🧕 | Proxy 🖒 Log Out |  |  |
| My Files and Folders                                                                       |            |        | Remote Server Files and Fold | ers                   |                 |  |  |
| c:\users\heidib\desktop\Upload Files\                                                      | 💌 🔈 🕈      |        | 1                            |                       | 💌 🔎 🐮           |  |  |
| C:\users\heidib\documents\<br>C:\users\heidib\desktop\                                     | Size       |        | Remote filenames             | Modified Date         | Size            |  |  |
| Local Disk (C:)                                                                            | 4 B        |        | 999                          | 07/02/2012 18:20      |                 |  |  |
| d:\<br>heidib\$ (\\athena) (H:)                                                            | 13 B       |        |                              |                       |                 |  |  |
| 1_ftp (\\astraea) (J:)<br>library (\\athena) (L:)                                          | 11 B       |        |                              |                       |                 |  |  |
| PHI (\\astraea) (P:)                                                                       | 4 B        | +      |                              |                       |                 |  |  |
| c:\users\heidib\desktop\Upload Files\                                                      | 11 B       | +      |                              |                       |                 |  |  |
| c:\users\heidib\desktop\Completed Databases\                                               |            |        |                              |                       |                 |  |  |
|                                                                                            | 1          |        |                              |                       |                 |  |  |

- f. Select the files that you wish to upload. You can select more than one file at a time by holding down the CTRL key.
- <u>Please Note:</u> If you upload for multiple facilities and have access to multiple folders it is very important that you upload your file to the correct folder.

| 🗲 🔶 🤁 🔒 Ohio Hospital Associatio      | on [US] https://xfr.oha | net.org         |      |                              |                       | ک               |
|---------------------------------------|-------------------------|-----------------|------|------------------------------|-----------------------|-----------------|
| 🔁 Imported From IE 🛛 GlobalScape 📀    | OHA Insight ( Data T    | Frack 🌔 OHA Web | ex 🜔 | OHA DataTrack                |                       |                 |
| Enhar<br>g(bals                       |                         | File T          | rc   | nsfer                        |                       | ? Help          |
| 🔸 New Folder 🥓 Rename 🗳 Refresi       | h 🗑 Delete 🕤 Upload     | d 🕑 Download 🕑  | Oper | File                         | Password 🏶 Settings 🖌 | Proxy 🖒 Log Out |
| My Files and Folders                  |                         |                 |      | Remote Server Files and Fold | ers                   |                 |
| C:\users\neidib\desktop\opload Files\ |                         |                 |      | /999/                        |                       | • 20            |
| Local filenames (5)                   | fied Date               | Size            |      | Remote filenames             | Modified Date         | Size            |
| i patienttest.txt                     | 26/2012 13:31           | 4 B             |      |                              |                       |                 |
| 🗒 test.txt                            | 06/12/2012 17:06        | 13 B            |      |                              |                       |                 |
| testcpt.csv                           | 06/26/2012 13:34        | 11 B            |      |                              |                       |                 |
| testcpt.txt                           | 06/26/2012 13:31        | 4 B             | +    |                              |                       |                 |
| testpatient.csv                       | 06/26/2012 13:34        | 11 B            | +    |                              |                       |                 |

#### g. Click the Upload button.

| 🗲 🔶 🤁 🔒 Ohio Hospital Associati                               | on [US] https://xfr.oha | anet.org        |        |                         |           |                      | 2               |  |
|---------------------------------------------------------------|-------------------------|-----------------|--------|-------------------------|-----------|----------------------|-----------------|--|
| 🔁 Imported From IE 🛛 🕅 GlobalScape 📀                          | OHA Insight ( Data      | Track 🛛 OHA Web | ex 🕻   | OHA DataTrack           |           |                      |                 |  |
| Enhanced File Linsfer                                         |                         |                 |        |                         |           |                      |                 |  |
| 🕂 New Folder 🧪 Rename 💠 Refres                                | h 🝵 Delete 🕤 Uploa      | ad O Download 🕑 | ) Oper | 1 File                  | 🔎 Pas     | sword 🏽 🗰 Settings 🗕 | Proxy 😃 Log Out |  |
| My Files and Folders<br>c:\users\heidib\desktop\Upload Files\ |                         | ▼ 2 €           |        | Remote Server Files and | d Folders | i                    |                 |  |
| Local filenames (5)                                           | Modified Date           | Size            |        | Remote filenames        |           | Modified Date        | Size            |  |
| patienttest.txt                                               | 06/26/2012 13:31        | 4 B             |        |                         |           |                      |                 |  |
| iii test.txt                                                  | 06/12/2012 17:06        | 13 B            |        |                         |           |                      |                 |  |
| testcpt.csv                                                   | 06/26/2012 13:34        | 11 B            |        |                         |           |                      |                 |  |
| testcpt.txt                                                   | 06/26/2012 13:31        | 4 B             | +      |                         |           |                      |                 |  |
| testpatient.csv                                               | 06/26/2012 13:34        | 11 B            | +      |                         |           |                      |                 |  |

h. You'll see the files being uploaded in the 'Transfer Queue' at the bottom of the page.

| L | Transfer Queue             |                             |          |     |      |        |                                |       |                     |
|---|----------------------------|-----------------------------|----------|-----|------|--------|--------------------------------|-------|---------------------|
|   | 🗴 Stop 🗶 Stop All 🖨 Resume |                             |          |     |      |        |                                |       | 🗕 Clear 🖨 Clear All |
| L | Name                       | Status                      | Progress | Dir | Size | Speed  | Local Folder                   |       | Remote Folder       |
|   | ✓ testcpt.txt              | CRC failed - file<br>locked | 100%     | +   | 4 B  | 93 bps | c:/users/heidib/desktop/Upload | /999/ |                     |
|   | ✓ test.txt                 | CRC failed - file<br>locked | 100%     | +   | 13 B | 1 kbps | c:/users/heidib/desktop/Upload | /999/ |                     |
|   |                            |                             |          |     |      |        |                                |       |                     |

i. Once the progress is 100% complete, click Refresh and you'll see the files in the 'Remote Server Files and Folders' window. \*<u>Note</u>: You may have to click Refresh a few times to see the files appear.

| 🗲 🔶 C 🔒 Ohio Hospital Associat        | ion [US] https://xfr.oha | anet.org        |                         |                         | ☆ <sup>3</sup>    |
|---------------------------------------|--------------------------|-----------------|-------------------------|-------------------------|-------------------|
| 🧀 Imported From IE 🛛 🔛 GlobalScape 🔇  | ) OHA Insight ( Data     | Track 🥥 OHA Web | ex ( OHA DataTrack      |                         |                   |
| Enhar                                 | 109                      | File T          | ransfer                 |                         | 7 Help            |
| and gl(bals                           |                          |                 |                         |                         |                   |
| 🛉 New Folder 💉 Rename 🗅 Refres        | sh 🝵 Delete 🕤 Uploa      | ad 🕒 Download 🖻 | Open File               | 🔎 Password 🗰 Settings 🚽 | 🛛 Proxy 🖒 Log Out |
| My Files and Folders                  |                          |                 | Remote Server Files and | d Folders               |                   |
| c:\users\heidib\desktop\Upload Files\ |                          | 💌 🔑 🐮           | /999/                   |                         | ▼ P €             |
| Local filenames (5)                   | Modified Date            | Size            | Remote filenames        | Modified Date           | Size              |
| jiii patienttest.txt                  | 06/26/2012 13:31         | 4 B             | itest.txt               | 07/02/2012 18:35        | 13 B              |
| test.txt                              | 06/12/2012 17:06         | 13 B            | itestcpt.txt            | 07/02/2012 18:35        | 4 B               |
| testcpt.csv                           | 06/26/2012 13:34         | 11 B            |                         |                         |                   |
| testcpt.txt                           | 06/26/2012 13:31         | 4 B             | -                       |                         |                   |

h. Your upload is complete, you may logout of GlobalSCAPE. The data will be transferred to DataTrack. You will receive an email when your data is available to be viewed in DataTrack.

<u>Please Note:</u> If you need to go to a new folder to upload for another hospital, click the 'Up Folder' level button, and repeat steps 'c' through 'h' for each facility you wish to upload files for.

| 🗲 🔶 C 🔒 Ohio Hospital Associati      | on [US] https://xfr.oh | anet.org            |      |                                 |                  | \$      |
|--------------------------------------|------------------------|---------------------|------|---------------------------------|------------------|---------|
| 🧀 Imported From IE 🛛 🕅 GlobalScape 🔇 | ) OHA Insight ( Data   | i Track 🛛 🜔 OHA Web | ex 🕻 | OHA DataTrack                   |                  |         |
| Enhor<br>gl(bals                     |                        | File T              | rc   | ansfer                          | ~                | ? Help  |
|                                      | h 🝵 Delete 💽 Uploa     | ad 🖸 Download 🖻     | Oper | File<br>Remote Server Files and | Password Setting | Log Out |
| Local filenames (5)                  | Modified Date          | Size                |      | Remote filenames                | Modified Date    | Size    |
| Datienttest.txt                      | 06/26/2012 13:31       | 4 B                 |      | ≣ test.txt                      | 07/02/2012 18:35 | 13 B    |
| ≝ test.txt                           | 06/12/2012 17:06       | 13 B                |      | E testcpt.txt                   | 07/02/2012 18:35 | 4 B     |
| testcpt.csv                          | 06/26/2012 13:34       | 11 B                |      |                                 |                  |         |
| testcpt.txt                          | 06/26/2012 13:31       | 4 B                 | -    |                                 |                  |         |

## <u>Please Note:</u>

- You will not have access to remove files from GlobalSCAPE once they are uploaded. The files are sent to the processing server. If you need to remove files from GlobalSCAPE, please email <u>datasupport@ohanet.org</u>.
- When submissions are made through GlobalSCAPE, you must upload a complete file set. If you are using the multiple file format or two file format, please send all files for the corresponding date range together, before submitting for a new date range.

# 2. View your data submission in DataTrack, correct any errors in the submission, and revalidate the data.

a. Login to <u>https://datatrack.ohanet.org</u>

b. Your user name should be your email address, and you can reset your password using the links if

| necessary.          |                                                                                                   |                                                                                                    |                                                                                                  |             |               |                 |             |
|---------------------|---------------------------------------------------------------------------------------------------|----------------------------------------------------------------------------------------------------|--------------------------------------------------------------------------------------------------|-------------|---------------|-----------------|-------------|
| ← ⇒ C fi [          | https://secure.c                                                                                  | hanet.org/SSOPTP                                                                                                    | RO/Login.aspx?vi=                                                                                | 7&vt=7de51  | 57c3dfe56b9c8 | 4cab1ba69a83db  | bd1e68t 숨 🔧 |
| 🗋 Customize Links 📋 | Imported From IE                                                                                  | 🕒 OHA - Help Desk                                                                                                    | 🕒 WordPress - OHA                                                                                | 🜔 DataTrack | 이 OHA Webex   | 🗋 DataTrack SSO |             |
|                     | Please<br>User Nar<br>Password<br>I would I<br>I forgot n<br>I would I<br>I forgot n<br>I would I | login to continue.<br>ne:<br>l:<br>l:<br>l:<br>ke to reset my password.<br>ke to update my Usernam<br>ty password. Click here to<br>ke to register for a new ac<br>ember my login information | Go<br>Click here.<br>e. Click here.<br>reset.<br>count. Click here to registe<br>on for 90 days. | ar.         |               |                 |             |
|                     |                                                                                                   |                                                                                                    |                                                                                                  |             |               |                 |             |

c. On the home screen, you'll see updates and notes regarding DataTrack from OHA. d.Click on the 'Batch' tab to find your facility and data.

| Home Batch Reports and Signoff Data Mapping                                                                    |  |
|----------------------------------------------------------------------------------------------------|--|
| WELCOME TO DUFERVICES<br>Click here for the instruction<br>If you have questions please contact to the Support |  |

e. Use the drop-down menu to select the hospital/facility of the data that you would like to view.
<u>Note:</u> if a submission contains more than one facility, you can choose any of the facilities that the submission contains data for... they are in the same batch ID in DataTrack.

| F       |                      |                     |              | [Logout] |
|---------|----------------------|---------------------|--------------|----------|
| OHAIN   | SIGHT                | DATATRACK           |              |          |
| Home    | Batch                | Reports and Signoff | Data Mapping |          |
| BATCH R | ČEVIEW<br>ity(999) ▼ |                     |              |          |

f. Each data submission appears in DataTrack as a 'Batch'. The Batch Review screen shows some basic information about the batch.

| OHAIN       | SIGHT DATAT        | RACK           |           |           |                  |         |                    |             | <u>[Logc</u> |
|-------------|--------------------|----------------|-----------|-----------|------------------|---------|--------------------|-------------|--------------|
| Home        | Batch Repor        | ts and Signoff | Data Mapp | ing       |                  |         |                    |             |              |
| BATCH F     | RevIew             | United         | 5         | To d      | Tetel            | F       | 0/ <b>F</b>        | Chattan .   |              |
| Batch #     | Facility           | Upload         | Start     | End       | Iotal            | Errors  | % Errors           | Status      |              |
| <u>835</u>  | Test Facility(999) | 9/24/2012      | 1/2/2012  | 3/31/2012 | (In) 17<br>(O) 2 | 11<br>1 | 64.71 %<br>50.00 % | Revalidated | 📋 🔯 🗙        |
| <u>1285</u> | Test Facility(999) | 12/03/2012     | 4/1/2012  | 6/30/2012 | (In) 8<br>(O) 2  | 0<br>0  | 0.00 %<br>0.00 %   | New         | 🗎 📁 🗡        |
| First       | Previous 1         |                |           |           |                  |         |                    |             |              |

- **Batch #:** the unique batch number associated with your submission (you can click this to view the batch detail).
- Facility: the name of the facility that the batch contains data for.
- **Upload:** the date the data was uploaded into DataTrack.
- **Start:** the earliest discharge date that the batch contains data for.
- End: the latest discharge date that the batch contains data for.
- **Total:** the total number of patient records in the batch, separated by Inpatient (In) and Outpatient (O) encounter types.
- **Errors:** the number of patient records that contain at least one validation error, separated by Inpatient and Outpatient.
- % Errors: a calculated percent of errors, separated by Inpatient and Outpatient.

<u>Note</u>: Minimum Error Threshold:

- 1. Inpatient Records: 1%
- 2. Outpatient Records: 10%
- **Status:** the status of the batch.
  - 3. **New** a new batch that has been processed and validated.
  - 4. Edited a user has made changes to this batch and saved the changes, but they have not been revalidated.
  - 5. Waiting to Process a batch that is in the queue to be processed by the system you cannot edit the batch while it is in this status.
  - 6. **Validating** DataTrack is currently processing and validating the batch you cannot edit the batch while it is in this status.
  - 7. Revalidated the batch has been revalidated and you can continue making edits.
- Lick here to go into the batch detail (each patient record).
- Click here to export the data errors into a CSV format.
- Kitch here if you'd like to delete the entire batch/ submission.

g. Click on the batch number or the clipboard icon to view the batch detail.

| OHAIN   | SIGHT               | DATATR    | ACK         |           |           |                  |         |                    |             | [Logout] |
|---------|---------------------|-----------|-------------|-----------|-----------|------------------|---------|--------------------|-------------|----------|
| Home    | Batch               | Reports a | and Signoff | Data Mapp | ing       |                  |         |                    |             |          |
| BATCH R | EVIEW<br>ity(999) 💌 |           |             |           |           |                  |         |                    |             |          |
| Batch # | Facility            |           | Upload      | Start     | End       | Total            | Errors  | % Errors           | Status      |          |
| 835     |                     | 7(999)    | 9/24/2012   | 1/2/2012  | 3/31/2012 | (In) 17<br>(O) 2 | 11<br>1 | 64.71 %<br>50.00 % | Revalidated |          |
| 1285    | st Facili           | ty(999)   | 12/03/2012  | 4/1/2012  | 6/30/2012 | (In) 8<br>(O) 2  | 3<br>0  | 37.50 %<br>0.00 %  | New         |          |
| First   | Previous            | 1         |             |           |           |                  |         |                    |             |          |

h. The 'Batch Detail' screen shows the detail for errors in the batch.

| HAINSIGHT<br>Home Batch | DATATRACK<br>Reports and Signof   | f Data Mapping                                           |                  |               |                   |  |  |  |  |
|-------------------------|-----------------------------------|----------------------------------------------------------|------------------|---------------|-------------------|--|--|--|--|
|                         |                                   |                                                          |                  |               |                   |  |  |  |  |
| atch Num: 1285          |                                   |                                                          |                  |               |                   |  |  |  |  |
| -                       |                                   | 1                                                        |                  |               |                   |  |  |  |  |
| Errors All              | Records                           |                                                          |                  |               |                   |  |  |  |  |
|                         |                                   | Search                                                   | -                |               |                   |  |  |  |  |
| All Errors              |                                   | PAN MRN                                                  | 2                | Reco          | ords: 3           |  |  |  |  |
| Show Inp                | atient Records                    |                                                          |                  |               |                   |  |  |  |  |
| Show Out                | tpatient Records                  |                                                          |                  |               |                   |  |  |  |  |
| Note: Patient Acco      | unt Numbers with * have been edit | ed                                                       |                  |               |                   |  |  |  |  |
| Patient Accou<br>No.    | nt Medical Record<br>Number       | Error Description                                        | Related<br>Field | Admit<br>Date | Discharge<br>Date |  |  |  |  |
| <u>00003</u>            | 103                               | Admission Source does not correspond to accepted values. | ADMSNSRC         | 07/01/2012    | 09/30/2012        |  |  |  |  |
| <u>00004</u>            | 104                               | Primary Diamosis is a required field.                    | DXP              | 07/13/2012    | 07/17/2012        |  |  |  |  |
| 00007                   | 107                               | Date must be less than or equal to the                   | BIRTHDATE        | 07/14/2012    | 07/18/2012        |  |  |  |  |
|                         | $\sim$                            | on bute.                                                 |                  |               |                   |  |  |  |  |
| First Pre               | evious 1                          |                                                          |                  |               |                   |  |  |  |  |
|                         |                                   |                                                          |                  |               |                   |  |  |  |  |
| Batch Review            | Revalidate Edited                 | Revalidate All (slower)                                  |                  |               |                   |  |  |  |  |
|                         |                                   |                                                          |                  |               |                   |  |  |  |  |

- You can use the drop-down menu (that defaults to 'All Errors') to see how many errors of each type there are, and to filter the patient accounts to one specific error type.
- The 'Show Inpatient/Outpatient Records' will filter the results to either or both of those encounter types.
- You can search by clicking PAN or MRN, entering the value, and clicking the green arrows to find specific encounters.

- Use the navigation buttons (shown below) at the bottom of the page to move between pages.

| First   | Previous 1   | 2 3 4 5 6 7 8 9 10 Next Last                          |
|---------|--------------|-------------------------------------------------------|
| - Click | Batch Review | to go back to the previous page and view all batches. |

i. To view all of the records in the batch, click on the 'All Records' tab.

|                                 |                          |            | [Logout]       |
|---------------------------------|--------------------------|------------|----------------|
| OHAINSIGHT DATATR               | ACK                      |            |                |
| Home Batch Reports a            | and Signoff Data Mapping |            |                |
| BATCH DETAIL<br>Batch Num: 1285 |                          |            |                |
| Search                          | <b>2</b>                 |            | Records: 10    |
| Patient Account No.             | Medical Record Number    | Admit Date | Discharge Date |
| 00003                           | 103                      | 07/01/2012 | 09/30/2012     |
| <u>00006</u>                    | 106                      | 07/14/2012 | 07/20/2012     |
| 00010                           | 110                      | 07/13/2012 | 07/13/2012     |

j. To view and begin to edit a patient record, click on the linked Patient Account Number.

|                                 |                                                         |                              |                                                                    |                  |               | [Logout           |
|---------------------------------|---------------------------------------------------------|------------------------------|--------------------------------------------------------------------|------------------|---------------|-------------------|
| Home                            | Batch                                                   | Reports and Signoff          | Data Mapping                                                       |                  |               |                   |
| BATCH D<br>Batch Num:<br>Errors | ETAIL<br>1285<br>All Rec                                | cords                        |                                                                    |                  |               |                   |
| All E                           | Frrors<br>how Inpation<br>how Outpa<br>atient Account I | ent Records<br>tient Records | Search                                                             | _ <b>2</b>       | Reco          | ords: 3           |
| Patien<br>No.                   |                                                         | Medical Record<br>Number     | Error Description                                                  | Related<br>Field | Admit<br>Date | Discharge<br>Date |
| 00003                           |                                                         | 103                          | Admission Source does not correspond to accepted values.           | ADMSNSRC         | 07/01/2012    | 09/30/2012        |
| <u>00004</u>                    |                                                         | 104                          | Primary Diagnosis is a required field.                             | DXP              | 07/13/2012    | 07/17/2012        |
| 00007                           |                                                         | 107                          | Date of Birth must be less than or equal to the<br>Admission Date. | BIRTHDATE        | 07/14/2012    | 07/18/2012        |
| First<br>Batch Re               | : Previo                                                | pus 1<br>Revalidate Edited   | Revalidate All (slower)                                            |                  |               |                   |

k. The 'Edit Record' screen shows the entire record for one patient encounter. This is where you can begin to correct all of the errors in the batch.

|                                                                  | DATATRACK                                                                                                    |                                                                                |                 |                                                                    |                       | [Logout] |
|------------------------------------------------------------------|----------------------------------------------------------------------------------------------------|--------------------------------------------------------------------------------|-----------------|--------------------------------------------------------------------|-----------------------|----------|
| Home Batch                                                       | Reports and Signoff                                                                                                  | Data Mapping                                                                   |                 |                                                                    |                       |          |
| EDIT RECORD<br>Patient Account Numb<br>Hospital ID: 999          | er: 00009                                                                                                    |                                                                                |                 |                                                                    |                       |          |
| General Add                                                      | itional                                                                                                    |                                                                                |                 |                                                                    |                       |          |
| Med Rec No<br>Date of Birth<br>Admit Src(orig)<br>Admit Type     | 109<br>01/05/1957<br>1                                                                                               | First Name<br>Newborn N<br>Sex F<br>Admit Type(orig) 1                         |                 | Last Name<br>Admit Source<br>Sex(orig)<br>Admit Date               | 1<br>F<br>07/13/2012  |          |
| Admit Time<br>Discharge Date<br>Encounter(orig)<br>Postal Code   | 2248 *<br>07/13/2012 0<br>45227                                                                                      | Discharge Status 01<br>Discharge Time 23<br>Service Area 1<br>Total Charter 24 | 59              | Disch Stat(orig)<br>Encounter Type<br>Svc Area(orig)<br>Paver Name | 01<br>0<br>1<br>AFTNA |          |
| Payer Group<br>Race(orig)<br>Language<br>Attending Phys.         | c                                                                                                    | Language(orig) E<br>Attributing Phys.                                          |                 | Race<br>Ethnicity(orig)<br>Admit Phys.<br>Referring Phys.          | 2<br>2<br>2           |          |
| State                                                            | ОН                                                                                                    | County Ha                                                                      | milton          | Recurring                                                          |                       |          |
| DIAGNOSIS<br><b>DX Num</b><br>453.42<br>453.42<br>682.6<br>584.9 | POA Code           Y           Y           Y           Y           Y           Y           Y           Y           Y | Order<br>1 Primary<br>2 Admittin<br>3 Seconda<br>3 Seconda                     | 9<br>Iry<br>Iry |                                                                    |                       |          |
| Add Diagnosis PROCEDURES PX Num 38.7                             | PX Date                                                                                                    | Order<br>1 Primary                                                             |                 |                                                                    |                       |          |
| Add Procedure REVENUE Add Revenue CPT Add CPT Save Return        | to Batch Detail Delete                                                                                               | Previous N                                                                     | ext             |                                                                    |                       |          |

- Any fields that have a validation error and need to be corrected are highlighted in yellow. Hover your mouse over the exclamation error to see a detailed error description.
- If the field to be corrected is one with an OHA lookup table, the data on the screen will be the OHA value (not your original value). Drop-down menus are provided on these fields to show only the valid OHA codes.
- Fields ending in (orig): Admit Src, Sex, Admit Type, Disch Stat, Encounter, Svc Area, Payer Grp, Race, Ethnicity, Language

These fields are not editable: they are made up of original values that hospitals send in their files.
 Data in the field WITHOUT (orig) is the value after OHA mapping is applied, and is what will reflect on statistic reports.

Save

- Begin to modify the patient records to correct the data. Click when you are finished with the record. You'll see the note that the data is saved:

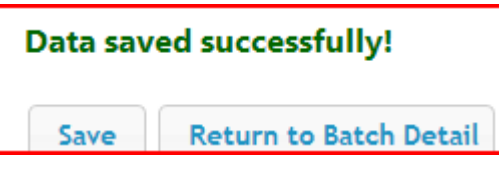

- Click Previous Next buttons to move between records.

  Return to Batch Detail
  - The will take you back to the 'Batch Detail' screen. Here you can see what records have been modified. The modified records are noted with an asterisk (\*).

| Patient Account<br>No. | Medical Record<br>Number | Error Description                                                  | Related<br>Field | Admit<br>Date | Discharge<br>Date |
|------------------------|--------------------------|--------------------------------------------------------------------|------------------|---------------|-------------------|
| <u>* 00003</u>         | 103                      | Admission Source does not correspond to accepted values.           | ADMSNSRC         | 07/01/2012    | 09/30/2012        |
| <u>00004</u>           | 104                      | Primary Diagnosis is a required field.                             | DXP              | 07/13/2012    | 07/17/2012        |
| 00007                  | 107                      | Date of Birth must be less than or equal to the<br>Admission Date. | BIRTHDATE        | 07/14/2012    | 07/18/2012        |

I. When you have modified all of the records you would like to correct, return to the 'Batch Detail' screen

and click **Revalidate Edited**. This sends the data back through the validation process and will check the data that you have just modified.

## **Batch Review**

- m. Click on the **button** button to return to the 'Batch Review' page. You may have to refresh the page to refresh the status.
  - <u>Note:</u> Depending on the size of the batch and the amount of users in the system, this process could take more than just a few minutes. You can log out of the system and come back to view the revalidated data at a later time.

 n. Once the Status changes to 'Revalidated' you can review the % Errors to determine if you are able to complete the reports and sign-off process. If your batch still does not reach the minimum error threshold, repeat steps 'g' through 'l'.

Note: Minimum Error Threshold:

- 1. Inpatient Records: 1%
- 2. Outpatient Records: 10%

# 3. View sign-off reports

a. To view the DataTrack Reports, click on the Reports and Signoff tab.

| OHAINSIGHT DATATRACK           | [Logout] |
|--------------------------------|----------|
| Home Batch Reports and Signoff |          |
| BATCH REVIEW                   |          |
|                                |          |

b. Click on the report that you would like to view.

|                                                                                                    | DATATRACK                                     |                    |   | [Logout |
|----------------------------------------------------------------------------------------------------|-----------------------------------------------|--------------------|---|---------|
| Home Batch                                                                                                    | Reports and Signoff                           | Data Mapping       |   |         |
| GENERAL REPORTS      DRG Comparison     MSDRG Compariso     Data Mapping      STATISTIC REPORTS      SIGN OFF | n DRG C<br>Facility<br>Batch<br>View<br>Expor | Report<br>t as CSV | • |         |

- General Reports: These can both be exported as CSV files – CHECK BOX BEFORE CLICKING VIEW REPORT:

DRG Comparison – Has CSV Export Checkbox MSDRG Comparison – Has CSV Export Checkbox Data Mapping

- Statistic Reports:

Inpatient Report

**Outpatient Report** 

c. You'll see the report name appear at the top of the page.

| Home Batch Reports a                                                                             | nd Signoff Data Mapping |
|--------------------------------------------------------------------------------------------------|-------------------------|
| GENERAL REPORTS      STATISTIC REPORTS      Inpatient Report     Outpatient Report      SIGN OFF | INPATIENT REPORT        |

d. Choose the facility and batch that you would like the report for.

|                                                                                               | ск                                                                                                    | [لمر |
|-----------------------------------------------------------------------------------------------|----------------------------------------------------------------------------------------------------|------|
| Home Batch Reports a                                                                          | Signoff Data Mapping                                                                                         |      |
| GENERAL REPORTS     STATISTIC REPORTS     Inpatient Report     Outpatient Report     SIGN OFF | INPATIENT REPORT<br>Facility Datatrack Test Facility<br>Batch Batch 1285 (4/1/2012 - 6/30/201<br>View Report |      |

e. Click 'View Report'.

|                                                                                               | ACK                                                  | [Logout]            |
|-----------------------------------------------------------------------------------------------|------------------------------------------------------|---------------------|
| Home Batch Reports                                                                            | and Signoff Data Mapping                             |                     |
| GENERAL REPORTS     STATISTIC REPORTS     Inpatient Report     Outpatient Report     SIGN OFF | INPATIENT REPORT<br>Facility<br>Batch<br>View Report | 4/1/2012 - 6/30/201 |

f. The report will appear as a pop up or download on your screen.

# 4. Sign-off on your data submission

a. Click on the Reports and Signoff tab.

| OHAINSIGHT DATATRACK                                               | [Logout] |
|--------------------------------------------------------------------|----------|
| Home Batch Reports and Signoff ta Mapping                          |          |
| WELCOME TO DATA SERVICES<br>Click here for the instruction manual. |          |

b. Under the Sign Off box, click 'Sign-off on Data'. You'll see the same thing appear at the top of the screen.

| OHAINSIGHT DATATRA                                         | [Logout]                                                                                                    |
|------------------------------------------------------------|----------------------------------------------------------------------------------------------------|
| Home Batch Repr                                            | d Signoff Data Mapping                                                                                                    |
| GENERAL REPORTS  STATISTIC REPO  SIGN OFF Sign-off on Data | SIGN-OFF ON DATA<br>Facility<br>Batch<br>Data Submission and Approval for:<br>I approve the data as submitted - 12/12/2012<br>Approve |

c. Use the drop-down menu to choose the facility and batch number that you'd like to sign-off. The date range of the submission is also provided.

| OHAINSIGHT                            | DATATRACK                                                                                                    | [Logo |
|---------------------------------------|----------------------------------------------------------------------------------------------------|-------|
| Home Batch                            | Reports and Signoff Data Mapping                                                                                                    |       |
| GENERAL REPORTS     STATISTIC REPORTS | SIGN-OFF ON DATA<br>Facility Datatrack Test Facility<br>Batch Batch 1285 (4/1/2012 - 6/30/201<br>Data Scherierier and America International Test Scheric |       |
| SIGN OFF                              | Data Submission and Approval for: Datatrack Test Facility<br>I approve the data as submitted - Batch 1285 (4/1/2012 -                                    |       |
| <u>Sign-off on Data</u>               | 6/30/2012) Approve                                                                                                    |       |

d. Click the checkbox that says 'I approve the data as submitted' and click Approve.

|                           |                             |                                          |                                  | [Logout] |
|---------------------------|-----------------------------|------------------------------------------|----------------------------------|----------|
| OHAINSIGHT                | DATATRACK                   |                                          |                                  |          |
| Home Batch                | Reports and Signoff         | Data Mapping                             |                                  |          |
| GENERAL REPORTS     STATI | SIGN-O<br>Facility<br>Batch | FF ON DATA<br>Datatrack Te<br>Batch 1285 | t Facility  (4/1/2012 - 6/30/201 |          |
| - SIGN OFF                | Data Subi                   | nission and Approval f                   | ck Test Facility                 |          |
| <u>Sign-off on Dat</u>    | a 6/30/2012<br>Appro        | ve                                       |                                  |          |

#### e. You should see the following message.

| The page at https://datatrack.ohanet.org says: |
|------------------------------------------------|
| Sign-off accepted. Thank you!                  |
|                                                |
| ОК                                             |
|                                                |

- If the batch does not meet the error threshold of 1% for Inpatient and 10% for Outpatient records, you will not be able to sign off on the data.